#### **Recherchieren und Stöbern**

Der **LITTERAre OPAC 1.19** ist auf Grund seiner benutzungsfreundlichen Oberfläche einfach zu bedienen. Ein ausführliches Hilfesystem ist daher nicht notwendig.

Recherchiert wird mittels der "Suche", indem ein oder mehrere Suchbegriffe eingegeben werden.

Mit der Phrasensuche können mehrere Wörter, die von Anführungszeichen eingeschlossen sind, gemeinsam gesucht werden (z.B. "Die schwarze Katze").

Für spezielle Recherchen kann die "FACETTEN-Suche" verwendet werden. Dabei ist es möglich, die Auswahl nach Bibliotheken, Ressourcen (Medienarten), Verlagen, Personen (Autorinnen und Autoren), Systematiken und Verfügbarkeit einzugrenzen.

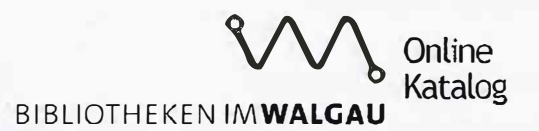

| Orvanisationen -           | Recherche                                                |                                                                                                |  |
|----------------------------|----------------------------------------------------------|------------------------------------------------------------------------------------------------|--|
|                            | Voosen Später Frost 2012                                 | C Suche                                                                                        |  |
| 🖲 - Alie -                 | Meinten Sie voosen später frost 2018?                    |                                                                                                |  |
| Bibliothek Frastanz        |                                                          |                                                                                                |  |
| O Bibliothek Nenzing       | Ergebnisse 1 · 1 von 1                                   | Sortiert nach Reievenz                                                                         |  |
| O Bibliothek Sattelns      |                                                          |                                                                                                |  |
| Реголист •                 | Buch Später Frost - 1. Fall fü<br>Voosen, Roman ; 2012 ; | Spister Frost - 1. Foll für Ingrid Hystrom und Stine Forss<br>Vacsen, Roman ; 2012 ; 10. Aufl. |  |
| Dablakkan Karrija Simo (1) | Paservieren Intgrid Nyströns und Stina<br>OR.D           | Forss ; 1                                                                                      |  |

#### **Neue Medien abfragen**

Übersichtlich geordnet und auf einen Blick ist zu sehen, welche neuen Medien verfügbar sind. Auch hier können Sie Eingrenzungen auf Bibliotheken, Zeiträume, Ressourcen, etc. treffen.

Die Trefferliste ist direkt mit der Detailansicht verlinkt, sodass alle Informationen zum Medium, Titel und Verleih sofort verfügbar sind.

Online Katalog

# BIBLIOTHEKEN IM WALGAU

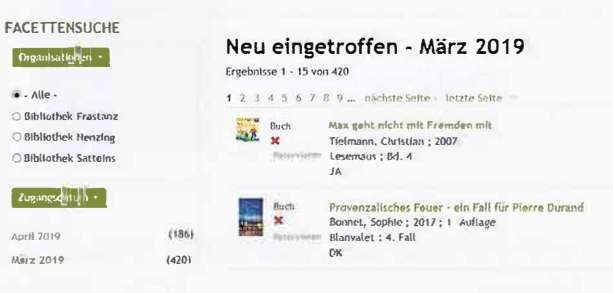

Rund um die Uhr im Dienste unserer Leserinnen und Leser:

#### https://walgau.litkatalog.eu/

## Reservieren

Interessante Titel können über "Mein Konto" sofort reserviert werden. Sollten diese verliehen sein, wird unmittelbar bei Rückgabe eine Information per Mail an Sie gesandt.

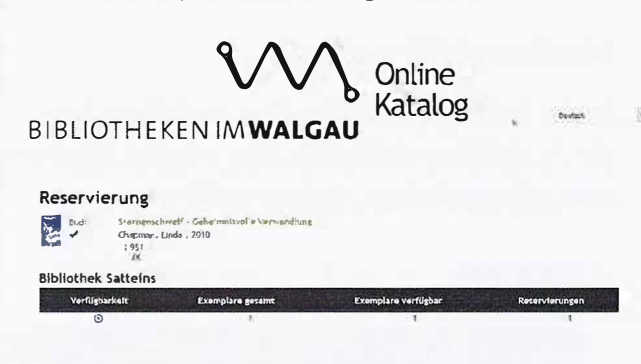

#### **Aktuelle Ausleihen**

Über "Mein Konto" können Sie Ihre aktuellen Ausleihen einsehen.

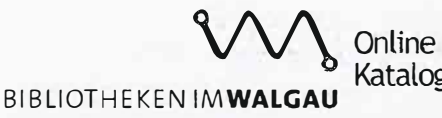

| 5 | Oeurab |
|---|--------|
|   |        |
|   |        |

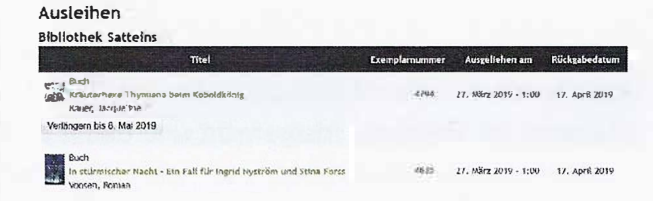

Bibliotheks-Service 7 Tage/Woche, 52 Wochen/Jahr

https://walgau.litkatalog.eu/

### Medien verlängern

In der Liste mit den aktuellen Ausleihen ist auch die Ausleihfrist ersichtlich. Hier können Sie direkt und zeitgerecht Ihre Medien verlängern.

#### Ausleihen

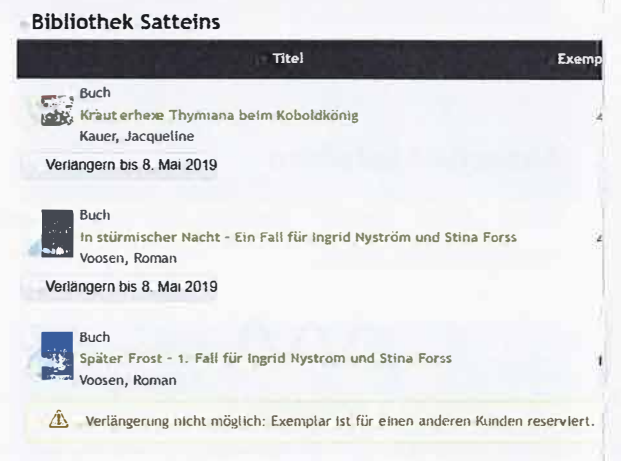

Wenn eine Verlängerung nicht möglich ist, dann erscheint ein diesbezüglicher Hinweis und Sie können Ihr Medium fristgerecht und damit ohne dass Kosten entstehen, in die Bibliothek zurückbringen.

#### **Mein Konto**

Über den Bereich "Mein Konto" können Sie alle persönlichen Funktionen nützen: Ihre aktuellen Ausleihen ansehen, Verlängerungen und Reservierungen durchführen sowie Ihre Benutzdaten und Ihr Passwort ändern.

Hierfür ist Ihre Anmeldung mittels **Benutzname** (=Benutznummer, die auf Ihrem Leseausweis und Ihrem Verleihbeleg steht) und **Passwort** (=Ihr Geburtsdatum im Format in folgendem Format: TT.MM.JJJ oder bei Neumitgliedschaft ab April 2019 im Format JJJJMMTT) erforderlich.

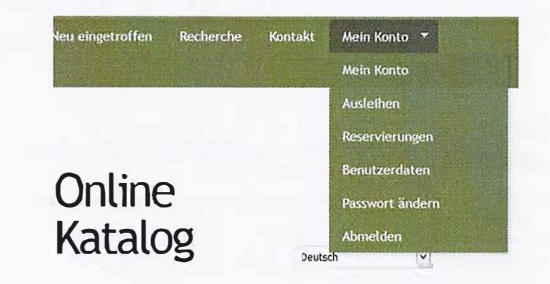

## Öffnungszeiten Bibliothek Satteins

| Montag   | 17:30 – 19:00 Uhr |
|----------|-------------------|
| Mittwoch | 8:30 – 11:30 Uhr  |
| Mittwoch | 16:30 – 18:30 Uhr |
| Freitag  | 16:00 – 18:00 Uhr |
| Sonntag  | 9:00 – 11:00 Uhr  |

Spielen für alle: Freitag von 16:00 – 18:00 Uhr

Tel: 05524/52 55 2 ausleihe.bibliothek.satteins@A1.net www.satteins.bvoe.at

# SATTEINS MWALGAU

# web.OPAC Onlinekatalog

### https://walgau.litkatalog.eu/

# **Recherchieren und Stöbern**

Der gesamte Medienbestand unserer Bibliothek, des Bibliotheksverbunds ImWalgau sowie der Mediathek Vorarlberg stehen Ihnen online zur Verfügung.

#### Neue Medien einsehen

Mittels Schnellabfrage werden neu eingetroffene Medien aufgelistet.

## **Medien reservieren**

Interessante Titel können sofort reserviert werden.

#### Medien verlängern

Wir sehen Sie immer gerne bei uns. Sollten Sie die Rückgabefrist jedoch nicht einhalten können, verlängern Sie Ihre Medien einfach per Mausklick von zu Hause aus.